#### **VDISTRI**

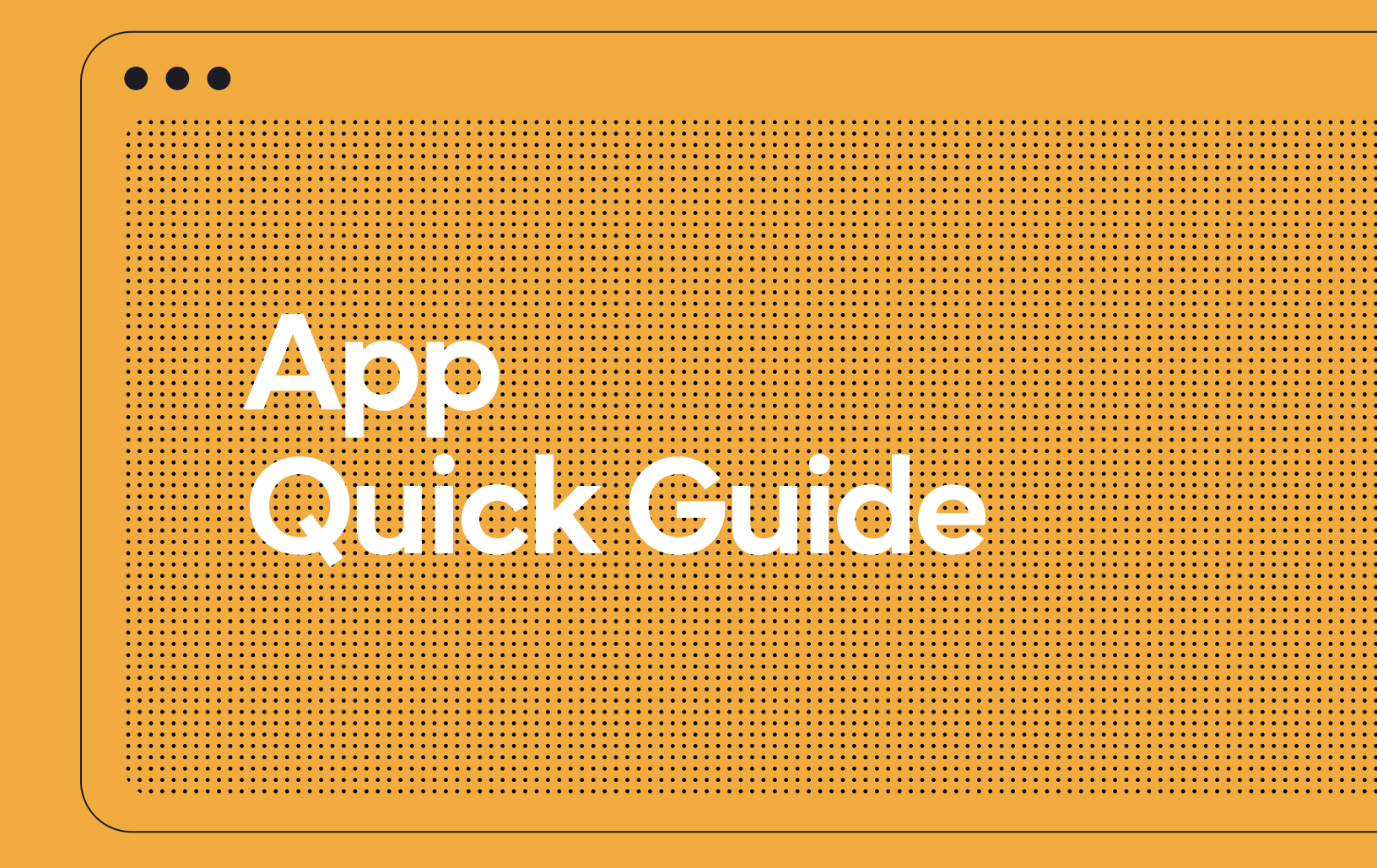

May 2023

- Main screens and configuration logic description
- Key configuration parameters and settings explanation

### 07. You see all calculations after login

|      |                                            |                                  |                    |               |         | Va<br>de         | lue of re<br>adstock             | deploye                     | ed R<br>p                   | edeployed<br>rice withou | value in cost<br>t VAT  |                                                            |                 |
|------|--------------------------------------------|----------------------------------|--------------------|---------------|---------|------------------|----------------------------------|-----------------------------|-----------------------------|--------------------------|-------------------------|------------------------------------------------------------|-----------------|
|      | :                                          | List o<br>scena                  | f calcul<br>arios  | lation        | ıs &    |                  |                                  | Va<br>  fas                 | lue of restmove             | edeployed<br>rs          |                         |                                                            |                 |
| YDIS | STRI D                                     | Detail                           | Calculations       | Configu       | uration |                  |                                  |                             |                             |                          |                         | Administration 🌣  Demo                                     | Martin S        |
| ID   | Title and descri                           | iption                           |                    |               | Fi      | inal redistribut | on                               |                             |                             | Owner                    | Created                 |                                                            |                 |
| #161 | Balancing invent                           | tory – all store                 | IS                 |               |         | 1.6M USD         | 4.8M USD                         | 614.7k USD                  | 7.1M USD                    | PŠ Petra Švestková       | 15. 5. 2023 09:35       |                                                            | 6               |
|      |                                            |                                  |                    |               |         |                  | Value of replenishe<br>327 714 U | ed out-of-stocks<br>SD (5%) |                             | Total num                | ber of products<br>8445 | Total number of rout<br>3547                               | tes             |
| #160 | Hairstylist Event<br>[Target list]         | t in Boston 56                   | - Target list used |               |         | 23.2k USD        | 148.8k USD                       | 140.1k USD                  | 312.1k USD                  | PŠ Petra Švestková       | 12. 5. 2023 09:21       |                                                            | <b>1</b>        |
| #154 | Deadstock/overs                            | stock eliminat<br>k elimination] | tion               |               |         | 443.4k USD       | 326.3k USD                       | 9.1k USD                    | 778.8k USD                  | PŠ Petra Švestková       | 10. 5. 2023 16:41       |                                                            |                 |
| #153 | Stock-out elimin<br>[Stock-out elimination | nation                           |                    |               |         | 48.2k USD        | 250.8k USD                       | 36.8k USD                   | 335.8k USD                  | PŠ Petra Švestková       | 10. 5. 2023 16:27       |                                                            | 6               |
| #152 | Closing store (NY<br>[Closing store]       | YC 125)                          |                    |               |         | 6.4k USD         | 8.6k USD                         | 335.4 USD                   | 15.3k USD                   | PS Petra Švestková       | 10. 5. 2023 16:26       |                                                            | 6               |
| #150 | New Store Openi<br>[Opening new store]     | ing (Seattle 5                   | 83)                |               |         | 163.4k USD       | 562.8k USD                       | 87k USD                     | 813.2k USD                  | PS Petra Švestková       | 10. 5. 2023 16:17       |                                                            |                 |
| #149 | Balancing invent<br>[Balancing inventory]  | tory – only We                   | st region          |               |         | 63.5k USD        | 306k USD                         | 32.8k USD                   | 402.3k USD                  | PS Petra Švestková       | 10. 5. 2023 16:13       |                                                            |                 |
| #91  | Balancing invent<br>(Balancing inventory)  | tory                             |                    |               | -       | 2.9M USD         | 2.9N USD                         | 146.9k USD                  | 5.9M USD                    | Lukáš Eštvanc            | 11. 5. 2022 13:46       |                                                            | 6               |
|      | Indicatio                                  | on of<br>re                      | an exec<br>deploy  | cuted<br>ment |         |                  | Va                               | alue of re<br>pwmove        | Load more<br>edeploy<br>ers | ed                       | redep                   | Statistics for ea<br>bloyment to compa<br>different settin | ch<br>are<br>gs |

## 02. Main configuration screen

| Catego                    | tail Calculations Configuration ries Regions Stores SKU Classes Product List                          | ts Brands Redistribution Statistics D | rill down  |           |             | Administrati                                    | on 🌣 🕒 Demo                                  | MJ Martin Ja                                |
|---------------------------|----------------------------------------------------------------------------------------------------|---------------------------------------|------------|-----------|-------------|-------------------------------------------------|----------------------------------------------|---------------------------------------------|
| Demo<br>-FOOD GROCERY • • | #170 - Balancing inventory - all regions<br>Template: Balancing inventory                             |                                       |            |           |             |                                                 |                                              | 2                                           |
| -NON-FOOD GROCERY O       | Inventory type definition Dead stock Min 6 months without sale                                        | Fast movers<br>Everything else        |            |           |             | S for selected category<br>92 %                 |                                              |                                             |
|                           | Potential source definition  Standard redistribution                                                  | -0%                                   | DeadStock  | SlowMover | r FastMover | Total available inventory Dead stock            |                                              | 289./M                                      |
|                           | > Forced redistribution ① Settings for standard redistribution                                        |                                       |            |           |             | Total inventory<br>57.6M USD                    | Total inventory<br>120.4M USD                | Total inventory<br>111.8M USD               |
|                           | Months since 1st shipment to store ①     Months since last shipment to store ①                        |                                       | 6 6<br>6 6 | 4         |             | Inventory with source<br>potential<br>10.5M USD | Inventory with source<br>potential<br>9M USD | Inventory with sou<br>potential<br>2.5M USD |
| 1.                        | > Products with future promo ① 3.                                                                     | -0%                                   |            |           |             |                                                 | 5.                                           |                                             |
|                           | Keep user-defined minimum layer ①     Keep computed minimum layer ①                                   | -91%                                  |            |           |             | Total source potential                          |                                              | 221                                         |
|                           | Min product value [unit cost x qty] to allow a transfer ①     Months of supply after redistribution ① | -13%                                  | 10<br>3 ~  | 12<br>4 ~ | 17<br>4 ~   | Theoretical redistribution po                   | tential                                      | 40.71                                       |
|                           | > Required min. confidence of forecast                                                                |                                       | 75 🗸       | 80 🗸      | 80 🗸        | Dead stock                                      |                                              | Fast mover                                  |
|                           | Potential target definition > Months to sellout 4.                                                    |                                       | Target     |           |             | Pairing Final<br>541.3k usp                     | Pairing Final<br>532.8k usp                  | Pairing Final<br>298.6k usp                 |
|                           | > Required min. confidence of forecast                                                                |                                       |            | 80 🗸      |             |                                                 |                                              |                                             |

- 1. Category tree.
- 2. Inventory type definitions (Dead stock, Slow movers, Fast movers).
- 3. Identification of inventory that can potentially be sent away.
- 4. Settings to identify inventory that may be placed and sold in receiving stores.
- 5. Results overview.

### 03. Dashboard of precalculated results

When the settings are changed these dashboards show the real impact of the current configuration. On-the-fly regime.

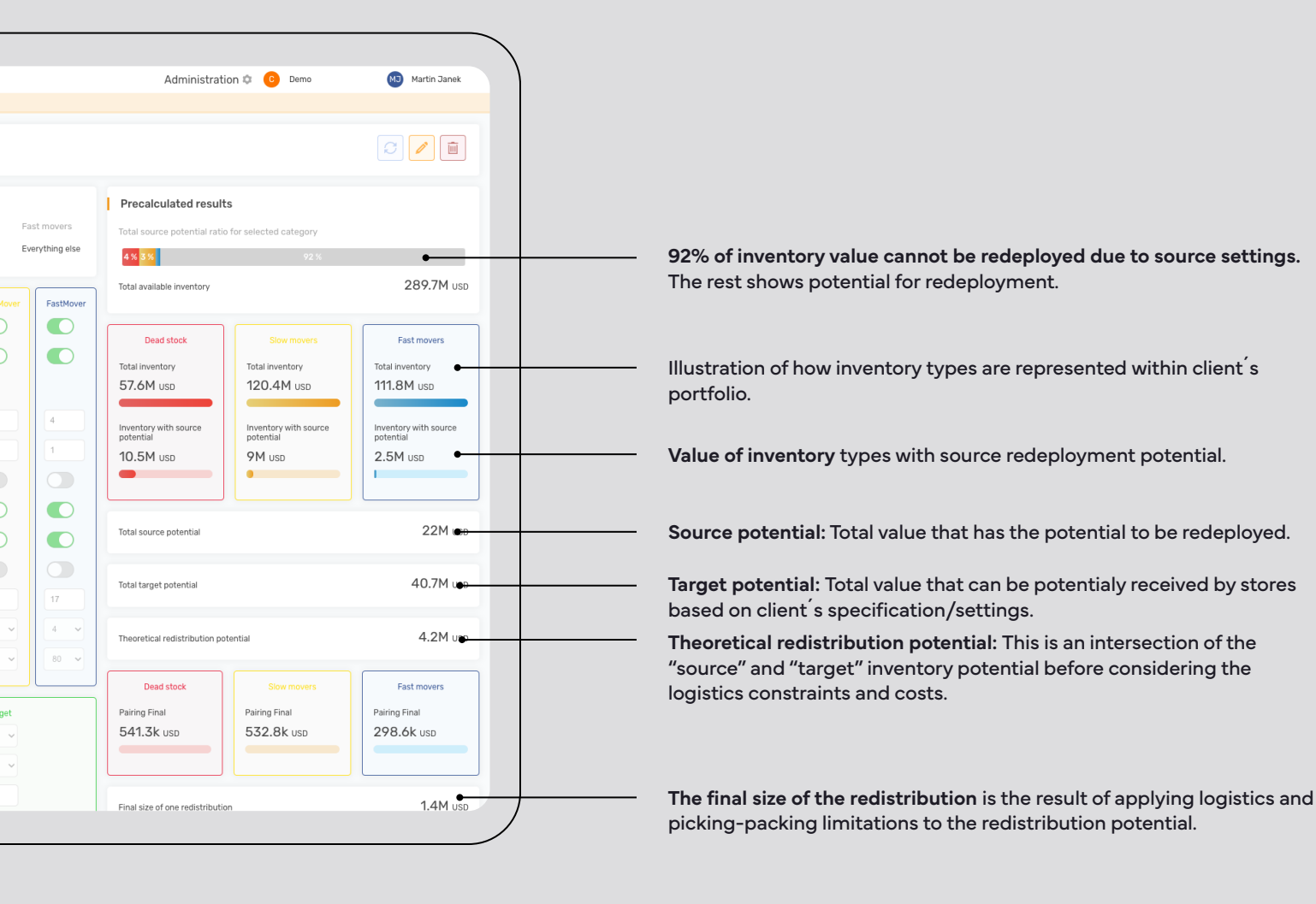

### 04. Managing exceptions within categories

- The main configuration is done for all clients categories.
- Client can define exceptions for any category. Such as different definition of deadstock and its configuration for food.
- Special exceptions or exceptions on product level can be defined on the back-end level.

| E×                                                                | ceptions are always highliq                                                            | ghted for easier ori | entati    | on      |                                |                      |                                 |                 |
|-------------------------------------------------------------------|----------------------------------------------------------------------------------------|----------------------|-----------|---------|--------------------------------|----------------------|---------------------------------|-----------------|
| VDISTRI De<br>Catego                                              | ail Calculations Configuration > #1 Bali<br>des Regions Stores SKU Classes Product Lis | ancing invertory     |           |         |                                |                      | Administration 🌣 🕕 Demo         | Martin Jan      |
| Demo<br>-FOOD GROCERY • • •ALCOHOL • CANNED FOOD<br>- CANNED FOOD | Inventory type definition Dead stock Min 3 months without sale                         | Slow moven<br>Max 12 |           |         | Fast movers<br>Everything else | Precalculated result |                                 |                 |
| -SWEET & SNACK                                                    | Potential source definition                                                            |                      | DeadStock | SlowMov | er FastMover                   |                      |                                 | 58.5k           |
| -PHARMACY •                                                       | > Standard redistribution                                                              | -0%                  |           | C       |                                |                      |                                 |                 |
|                                                                   | > Forced redistribution (i)                                                            |                      |           |         |                                | Total inventory      |                                 | Total inventory |
|                                                                   | Settings for standard redistribution                                                   |                      |           |         |                                | 11.5k usp            | 43.9k usp<br>Recompute template | 3k usp          |
|                                                                   | > Months since 1st shipment to store ①                                                 | -65%                 | 0         | 5 •     |                                |                      | Inventory with source           |                 |
|                                                                   | > Months since last shipment to store ①                                                | -5%                  | 0         | 1       | 1                              |                      |                                 |                 |
|                                                                   | > Products with future promo ①                                                         | -0%                  |           |         |                                |                      |                                 | •               |
|                                                                   | > Keep at least 1MU (i)                                                                | -22%                 |           |         |                                |                      |                                 |                 |
|                                                                   | > Keep user-defined minimum layer ①                                                    | -0%                  |           |         |                                |                      |                                 | 13.1k           |
|                                                                   | > Keep computed minimum layer ①                                                        | -0%                  |           |         |                                |                      |                                 | 1.01            |
|                                                                   | > Min product value [unit cost x qty] to allow a transfer $\ (i)$                      | -4%                  | 5         | 10      | 15                             |                      |                                 |                 |
|                                                                   | > Months of supply after redistribution ()                                             | -13%                 | 1 -       | 4       | 4 ~                            |                      |                                 |                 |
|                                                                   | > Required min. confidence of forecast                                                 |                      | 80 ~      | 80 💊    | 80 ~                           |                      | Create new calculation          |                 |
|                                                                   | Potential target definition                                                            |                      |           | Target  |                                |                      |                                 |                 |
|                                                                   | > Months to sellout                                                                    |                      |           | 2       |                                |                      |                                 |                 |
|                                                                   |                                                                                        |                      |           |         |                                |                      |                                 |                 |

#### 05. Simple but comprehensive settings

| ries Regions Stores SKU Classes Product Lists Brands Drill de                                                                                       | own            |           |                         |
|----------------------------------------------------------------------------------------------------|----------------|-----------|-------------------------|
| Inventory type definition         > Dead stock       Slow movers         Min       6       months without sale       Max       6       sales within | 6 v months (j) | Fast      | : movers<br>ything else |
| Potential source definition > Standard redistribution                                                                                               | DeadStock      | SlowMover | FastMover               |
| > Forced redistribution ①                                                                                                    |                |           |                         |
| > Months since 1st shipment to store ①                                                                                                    | 6              | 4         | 4                       |
| Months since last shipment to store ()     Products with future promo ()                                                                            |                |           |                         |
| Keep at least 1MU     Keep user-defined minimum layer                                                                                               | 0              |           |                         |
| Keep computed minimum layer ①                                                                                                    |                |           |                         |
| <ul> <li>&gt; Min product value [unit cost x qty] to allow a transfer (i)</li> <li>&gt; Months of supply after redistribution (i)</li> </ul>        | 5              | 10        | 15                      |
| > Required min. confidence of forecast                                                                                                    | 90 🗸           | 90 🗸      | 90 🗸                    |
| Potential target definition   Months to sellout                                                                                                    |                | Target    |                         |
| > Required min. confidence of forecast                                                                                                    |                | 90 🗸 🔶    |                         |
| > Min no. of sales within last 6 months (i)                                                                                                    |                | 6         |                         |
| > Include open purchase orders                                                                                                    |                | _~~       |                         |
| > Replenish to the minimum layer                                                                                                    |                | • •       |                         |
| > Replenish only out-of-stock products ()                                                                                                    |                | -         |                         |
| > Increase forced product potential (i)                                                                                                    | Significantly  | increase  | ~                       |

- 1. Divide portfolio into 3 inventory types (dead stock, slow-movers, fast-movers).
- 2. Enable selected inventory types for redeployment.
- **3.** Forced redistribution aims to deplete the inventory, that client identified as "not planogramed" or "unwanted" at store, to zero. No protection is applied.
- 4. Setting protection on novelties and recently replenished inventory.
- 5. Enabling products with planned promotion for redeployment.
- 6. Protecting minimum layers (eg. minimum on shelves display, alignment with replenishment, etc.)
- 7. Managing and controlling Picking & Packing costs (minimum values per picked line)
- 8. Inventory definition that must be kept in store to ensure the demand is covered within the specified time period. The demand is based on Ydistri probabilistic forecast.
- 9. The forecast confidence indicates the probability with which the inventory, we keep at store, will cover the demand defined above. The higher the confidence the more remains and the less is redeployed.
- 10. Determining what is desired to be received at stores.
- **11. Inventory quantity specification that can be reached after redeployment.** Inventory is desired to be sold within the specified time period with defined probability. The higher confidence level, the smaller inventory quantity after redistribution.
- 12. The location can receive the forecasted supply only if the product sales have the specified frequency.
- 13. Include open purchase orders into available inventory of the receiving store.
- 14. If enabled the redeployed quantity will always be replenished up to minimum layer (specified by client).
- 15. Redeployed quantity is sent only to stores where the available inventory is zero.
- 16. Specification of forced products redeployment size to receiving stores.

### 06. **Templates with predefined settings**

Templates are tailored for or by client and provide predefined settings for any use case. Can be created, deleted or changed any time

| VDISTRI Detai                                                  | Calculations         Configuration           Regions         Stores         SKU Classes                                                                                                    | #1     Balancing inventory     ~       > Create new template                                                                                                    |                                                                    |                       |             | Ad                                                                                                    | ministration 🌣 🛛 Demo                                       | MJ Martin                                                 |  |
|----------------------------------------------------------------|----------------------------------------------------------------------------------------------------|----------------------------------------------------------------------------------------------------|--------------------------------------------------------------------|-----------------------|-------------|----------------------------------------------------------------------------------------------------|-------------------------------------------------------------|-----------------------------------------------------------|--|
| Demo<br>-FOOD GROCERY ••<br>-NON-FOOD GROCERY •<br>-PHARMACY • | Inventory type definition  Dead stock  Min 6 months without sale  Potential source definition                                                                                                    | #1     Balancing inventory       #116     Opening new store       #119     Closing store       #121     Stock-out elimination       #128     Target list       #146     Deadstock/overstock elimination | Fast movers months ① Everything else DeadStock SlowMover FastMover |                       |             | Precalculated results       Total source potential ratio for       19 %       3 %       Total available inventory | selected category 78 %                                      | 58.5                                                      |  |
|                                                                | Standard redistribution     Forced redistribution                                                                                                    | #147 Return to DC<br>#148 Excluded private brands                                                                                                    |                                                                    |                       |             | Dead stock<br>Total inventory                                                                                     | Slow movers<br>Total inventory                              | Fast movers<br>Total inventory                            |  |
|                                                                | Settings for standard redistribution Months since 1st shipment to store Months since last shipment to store  Months since last shipment to store                                                                                                    |                                                                                                    | 6                                                                  | 4                     | 4           | Inventory with source<br>potential<br>10.8k USD                                                                   | 43.9K usp<br>Inventory with source<br>potential<br>1.9K usp | 3k usp<br>Inventory with source<br>potential<br>289.4 USD |  |
|                                                                | Keep at least 1MU      Keep user-defined minimum layer                                                                                                    |                                                                                                    |                                                                    |                       |             | Total source potential                                                                                            |                                                             | 13                                                        |  |
|                                                                | <ul> <li>Keep computed minimum layer ①</li> <li>Min product value [unit cost x qty] to allow a training of the second second se</li></ul> | ansfer ()                                                                                                    | 5                                                                  | 10                    | 15          | Total target potential                                                                                            |                                                             | 1                                                         |  |
|                                                                | <ul> <li>Months of supply after redistribution ()</li> <li>Required min. confidence of forecast</li> </ul>                                                                                                    |                                                                                                    | 2 v<br>90 v                                                        | 4 ×<br>90 ×           | 4 ~<br>90 ~ | Theoretical redistribution potenti                                                                                | al                                                          | 40                                                        |  |
|                                                                | Potential target definition Months to sellout Required min. confidence of forecast                                                                                                    |                                                                                                    |                                                                    | Target<br>4 ~<br>90 ~ |             |                                                                                                    | Create new calculation                                      |                                                           |  |
|                                                                | <ul> <li>Min no. of sales within last 6 months ()</li> <li>Include open purchase orders</li> </ul>                                                                                                    |                                                                                                    |                                                                    | 6                     |             |                                                                                                    |                                                             |                                                           |  |

#### 07. **Redistribution configuration**

Enable all or selected regions for redeployment. Create groups of regions among which the redeployment may take place.

|                                                                                        | among all                                     | or group of regions                                                                                            |               |                                                              |                                                        |                                                |
|----------------------------------------------------------------------------------------|-----------------------------------------------|----------------------------------------------------------------------------------------------------|---------------|--------------------------------------------------------------|--------------------------------------------------------|------------------------------------------------|
|                                                                                        | Region flow con                               | figuration                                                                                                    |               |                                                              |                                                        |                                                |
|                                                                                        | Flow type: Custor                             | m setup of redistribution flow $\sim$                                                                          |               |                                                              |                                                        |                                                |
|                                                                                        | Redist<br>Redist<br>Custor                    | tribute among all enabled regions<br>tribute within each region individually<br>m setup of redistribution flow |               |                                                              |                                                        |                                                |
| VDISTRI Detail Calculations<br>Categories Regions Store                                | Configuration > #121<br>s SKU Classes Product | Stock-out elimination                                                                                          |               | Adn                                                          | inistration 🏚 🛛 Demo                                   | MJ Martin                                      |
| Region flow configuration         Flow type:       Custom setup of redistribution flow | ●                                             |                                                                                                    |               |                                                              |                                                        |                                                |
| Regions configuration                                                                  | Enab                                          | le your regions                                                                                                |               |                                                              |                                                        |                                                |
| Northeast<br>Midwest<br>South                                                          |                                               |                                                                                                    |               | Dead stock<br>Total Inventory<br>Precalculated or<br>N/A usp | Slow movers<br>Terriew is outdated - config<br>N/A uso | Fast movers<br>guration was changed<br>N/A usp |
| Vest                                                                                   | )                                             |                                                                                                    | Add new group |                                                              | Inventory with source<br>potential                     | Inventory with source<br>potential<br>N/A USD  |
| Region name<br>Northeast                                                               |                                               |                                                                                                    |               |                                                              |                                                        | N/                                             |
| South Select region                                                                    | ~ Add                                         |                                                                                                    |               |                                                              |                                                        | N/                                             |
| Group 32<br>Region name                                                                |                                               |                                                                                                    |               |                                                              |                                                        | N/                                             |
| Midwest<br>West                                                                        |                                               |                                                                                                    |               |                                                              | Create new calculation                                 |                                                |
|                                                                                        |                                               |                                                                                                    |               |                                                              |                                                        |                                                |

- To minimize the workload and increase the effectivity a client may set limitations to route size and picking&packing workload.
- The approach may vary based on the size, location, and staff capacity of a store.

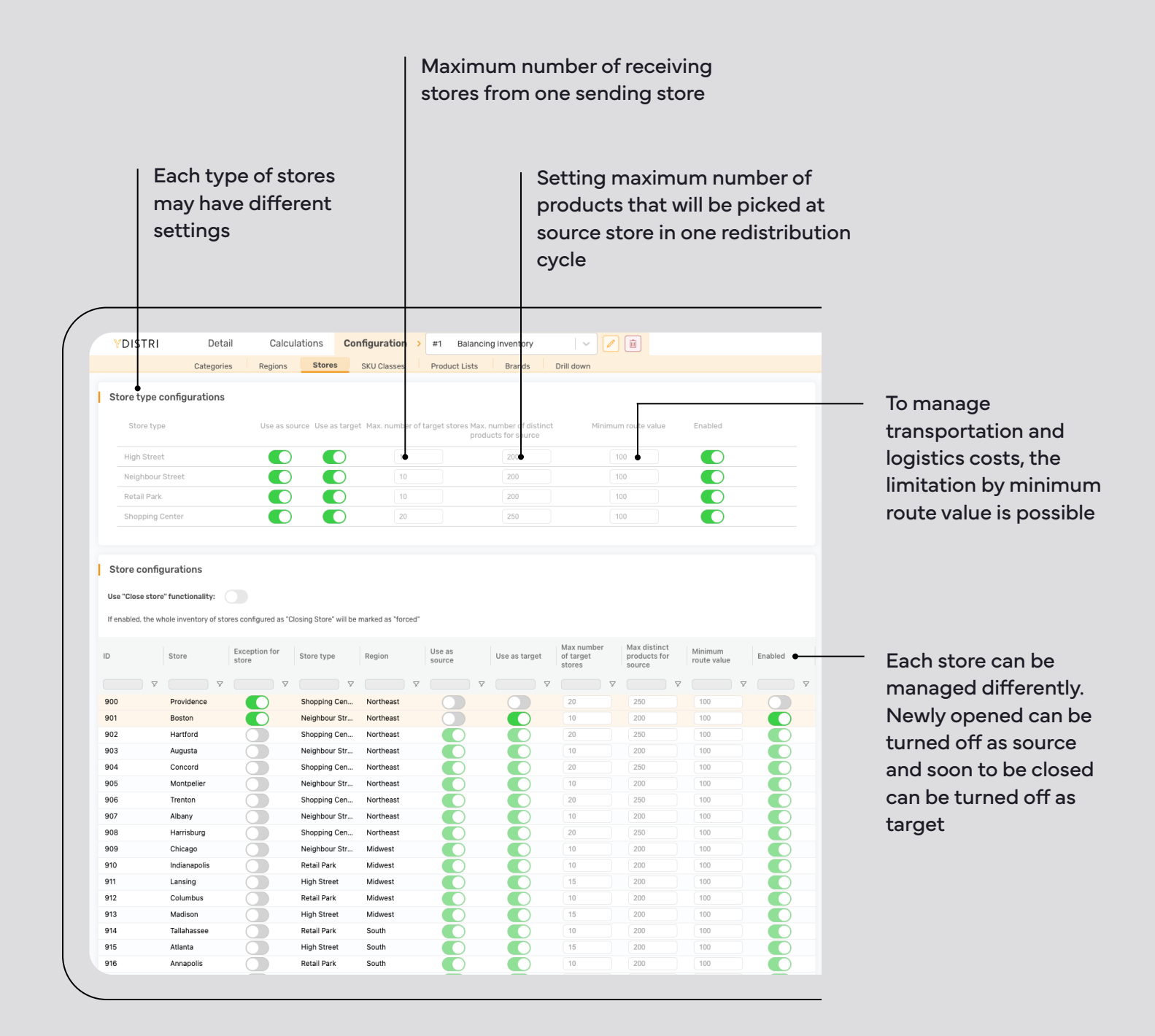

# Set different approach to product classes or types.

Enable SKU classes to be redeployed from sending store Enable SKU classes to be sent to receiving store DISTRI Detail Calculations Configuration > #1 Balancing inventory | ~ 🖉 🗊 Administration 🌣 \, Demo MJ Martin Jane Stores SKU Classes Product Lists Brands Drill down Categories Regions SKU Class configurations Precalculated results Total source potential ratio for selected category SKU Class Use as source Use as target Enabled 9 % Buying locked Default Total available inventory **216.1k** u Dead stock Fast movers Total inventory Total inventory Total inventory 31.6k USD 166k usd 18.4k usp Temporarily not available (Undelivered) • Inventory with source potential Inventory with source potential Inventory with source 19.7k usp 64.3k usp 2.3k usp 86.2k u Total source potential You can enble or turn off **4.6k** u the whole SKU class Total target potential **2.8k** u Theoretical redistribution potential

# Redeploy only specified list of products or exclude it.

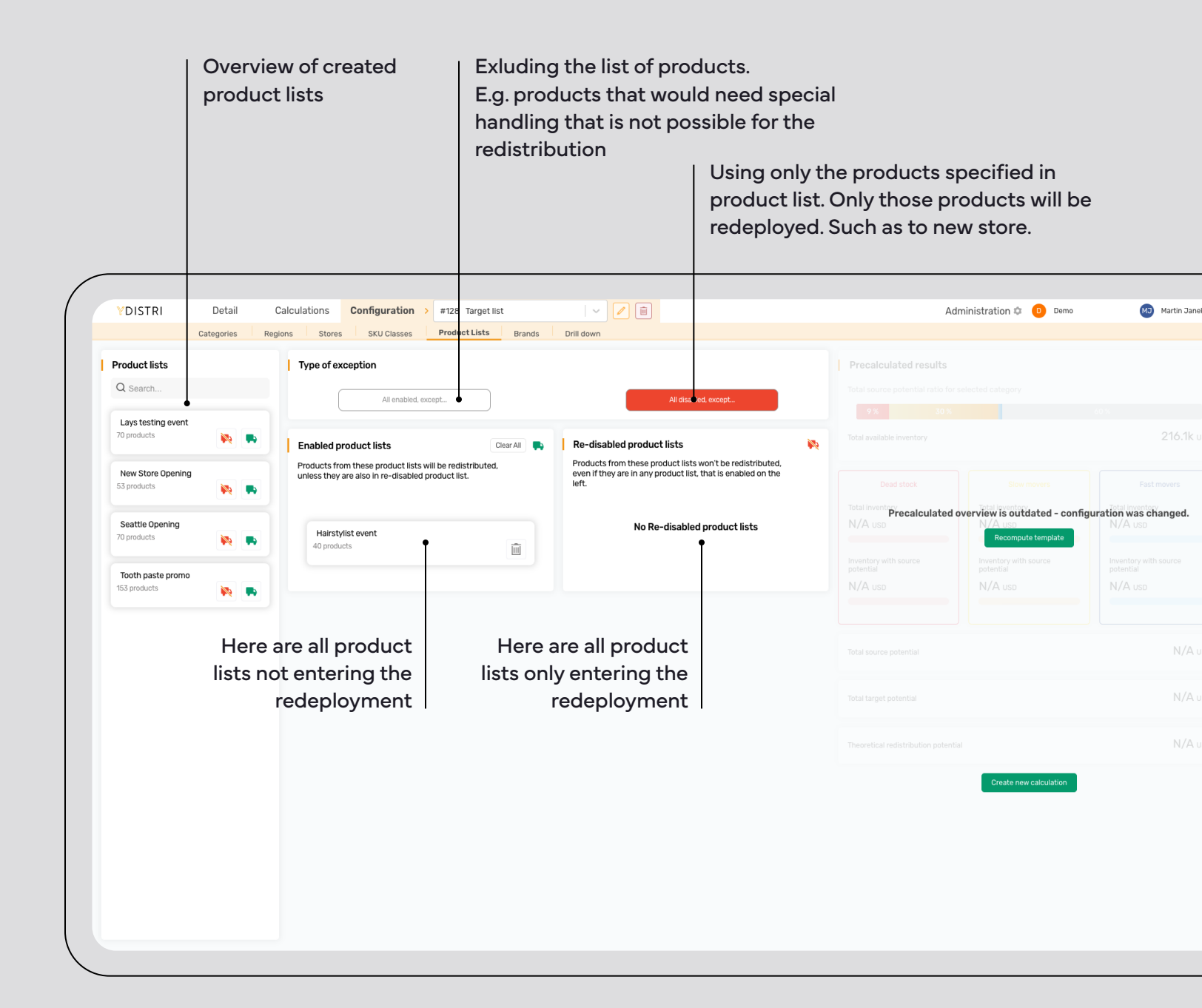

#### Redeploy only selected brands or excluded them.

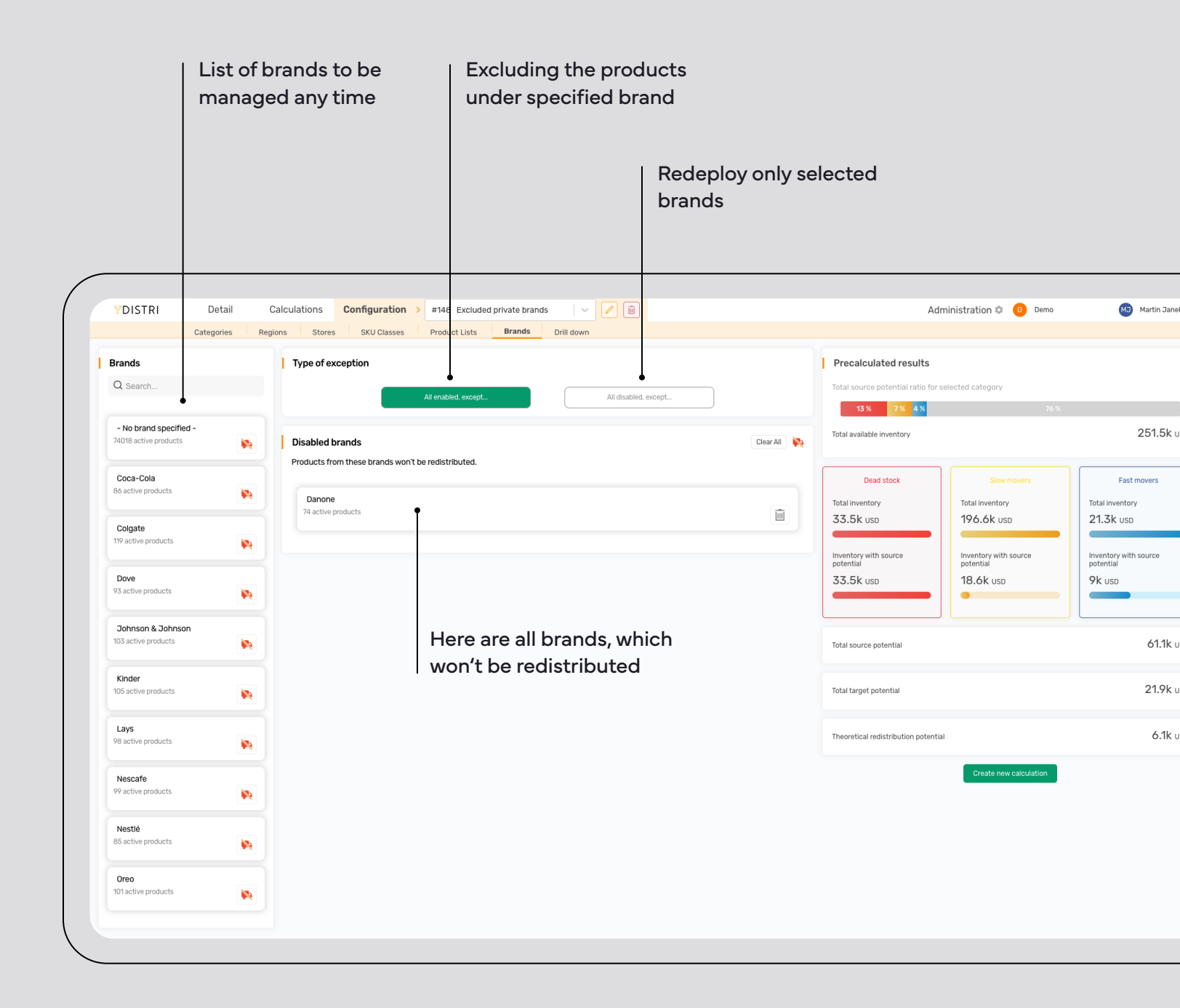

#### 08. **Details of the redistribution**

Users can visualize and go through the detail of every single product proposed for the redeployment.

| V DISTRI Detall                                | Regions                                   | ores SKU Classes | Product Lists Brands | Redistribution Statistic | cs Drill down                |              |             |                    |
|------------------------------------------------|-------------------------------------------|------------------|----------------------|--------------------------|------------------------------|--------------|-------------|--------------------|
|                                                | riogiono e                                |                  |                      | Othisti                  |                              |              |             |                    |
| Demo<br>-FOOD GROCERY •<br>-NON-FOOD GROCERY • | #171 - Stock-ou<br>Template: Stock-out el | t West Region    |                      |                          |                              |              |             |                    |
| -PHARMACY •                                    | Pairings                                  |                  |                      | () Production:           | Full expo                    | rt: 🛃 xis    | x   🛃 erp 🕳 | — Beculte can be   |
|                                                | Search                                    |                  |                      |                          | Filtered 26 rows   Show only | out-of-stock | SKUs        | Results Call De    |
|                                                |                                           |                  |                      |                          |                              |              |             | exported into      |
|                                                | Product ID                                | Product Name     | Source Store [trom]  | Target Store [to]        | Quantity Value ↓             |              | Source Sku  | XLSX files or file |
|                                                | 104540                                    | Desiduals 40477  | V Luciana            | Albert                   | · ·                          | V            | Clauddaura  | auitable for EDD   |
|                                                | 183490                                    | Product 57582    | Columbus             | Salt Lake City           | 3                            | 56 70        | SlowMover   | suitable for ERP   |
|                                                | 123448                                    | Product 6392     | Phoenix              | Montpelier               | 12                           | 42.36        | DeadStock   | system             |
|                                                | 136072                                    | Product 10112    | Salt Lake City       | Boston                   | 9                            | 39.33        | DeadStock   | <b>y</b>           |
|                                                | 136072                                    | Product 10112    | Annapolis            | Chicago                  | 10                           | 38.10        | DeadStock   |                    |
|                                                | 173050                                    | Product 47140    | Boston               | Atlanta                  | 5                            | 31.90        | FastMover   |                    |
|                                                | 170176                                    | Product 44269    | Annapolis            | Concord                  | 2                            | 23.97        | DeadStock   |                    |
|                                                | 169545                                    | Product 43635    | Trenton              | Olympia                  | 2                            | 20.94        | SlowMover   |                    |
|                                                | 69960                                     | Product 72501    | Providence           | Carson City              | 4                            | 20.00        | DeadStock   |                    |
|                                                | 69960                                     | Product 72501    | Lansing              | Carson City              | 4                            | 20.00        | DeadStock   |                    |
|                                                | 183200                                    | Product 57297    | Chicago              | Atlanta                  | 2                            | 19.68        | DeadStock   |                    |
|                                                | 177256                                    | Product 51361    | Boston               | Chicago                  | 4                            | 19.24        | DeadStock   |                    |
|                                                | 168845                                    | Product 42930    | Boston               | Atlanta                  | 2                            | 19.00        | SlowMen     | — Detail is shown  |
|                                                | 190528                                    | Product 64561    | Augusta              | Lansing                  | 5                            | 15.35        | DeadStock   | مراله محام مطل     |
|                                                | 180048                                    | Product 54154    | Montpelier           | Annapolis                | 7                            | 13.72        | DeadStock   | the selected line  |
|                                                | 188121                                    | Product 62176    | Lansing              | Boise                    | 1                            | 11.71        | SlowMover   | more on next pa    |
|                                                | 171688                                    | Product 45784    | Boston               | Chicago                  | 2                            | 10.50        | DeadStock   |                    |
|                                                | 183200                                    | Product 57297    | Olympia              | Atlanta                  | 1                            | 9.84         | DeadStock   |                    |
|                                                | 159908                                    | Product 34702    | Richmond             | Lansing                  | 2                            | 8.40         | DeadStock   |                    |
|                                                | 136072                                    | Product 10112    | Richmond             | Chicago                  | 2                            | 7.62         | DeadStock   |                    |
|                                                | 179160                                    | Product 53265    | Harrisburg           | Lansing                  | - 1                          | 5.49         | DeadStock   |                    |
|                                                | 179160                                    | Product 53265    | Augusta              | Lansing                  | 1                            | 5.49         | DeadStock   |                    |
|                                                | 179160                                    | Product 53265    | Montpelier           | Lansing                  | 1                            | 5.49         | DeadStock   |                    |
|                                                | 171688                                    | Product 45784    | Augusta              | Chicago                  | 1                            | 5.25         | DeadStock   |                    |
|                                                | 171688                                    | Product 45784    | Phoenix              | Chicago                  | 1                            | 5.25         | DeadStock   |                    |

Users can visualize and go through the detail of every single product proposed for the redistribution.

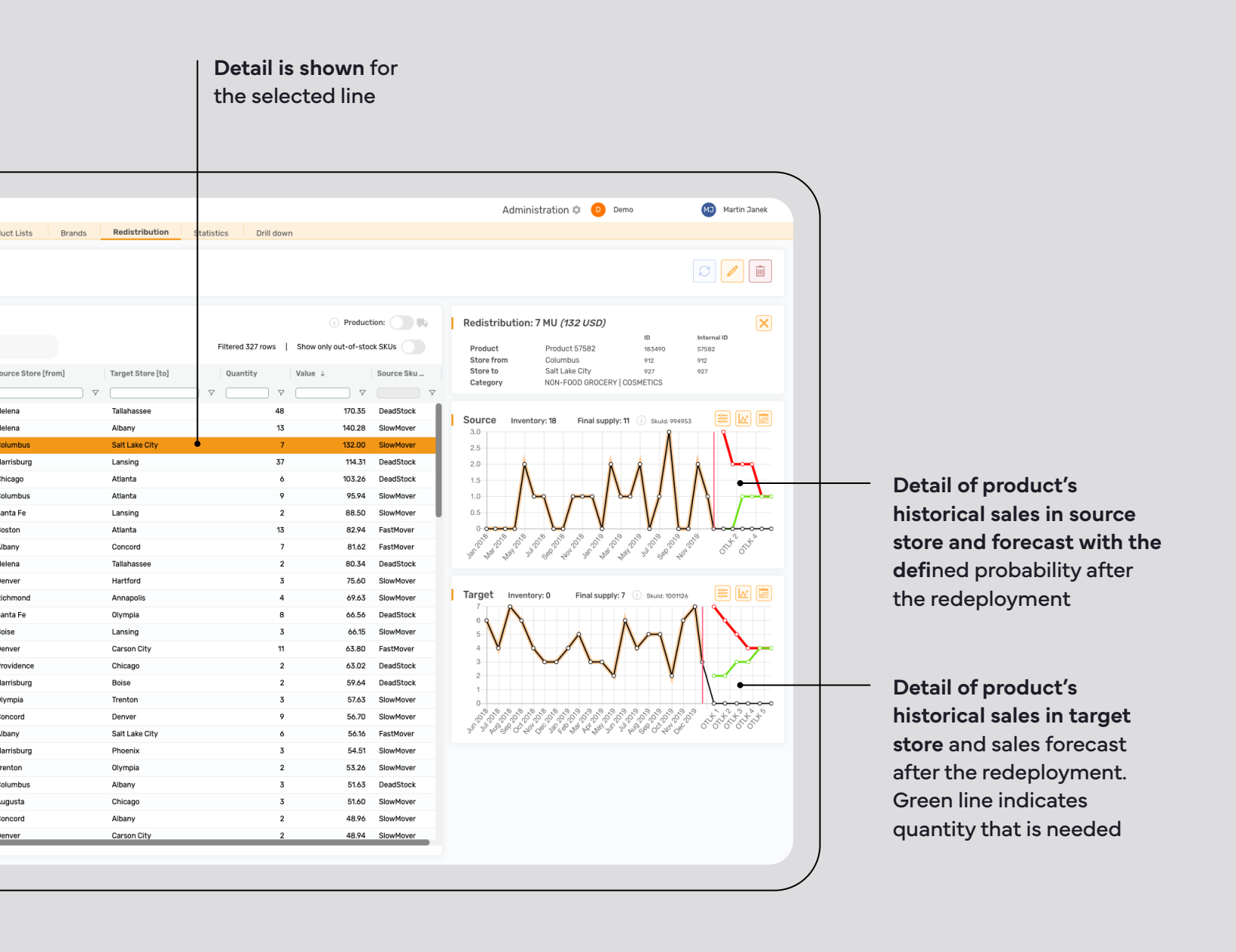

### 09. Statistics

#### See statistics of each calculation.

- Overall statistics: see how much was redistributed, how many stores and products were involved and the values: out-of-stocks resolved, min. layers stocked and forced products.
- 2. Routes: overview of the values of the routes and number of the routes.
- 3. Data of redeployed products on the sending store.
- 4. Data of redeployed products on the receiving store.
- 5. See redeployment split by region.

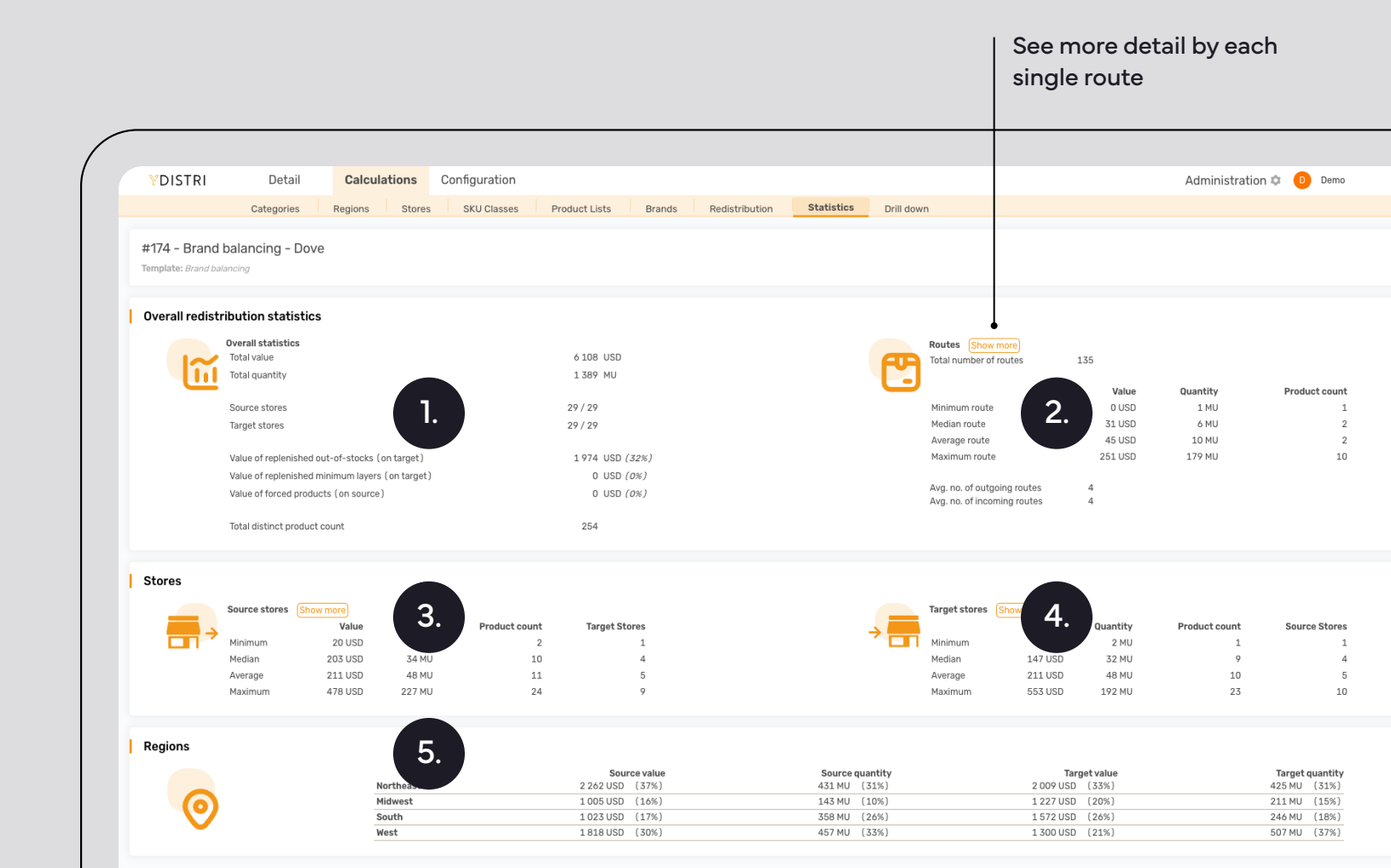

## 10. **Drill down**

See the impact on total revenue and inventory turnover in comparison to redeployed inventory.

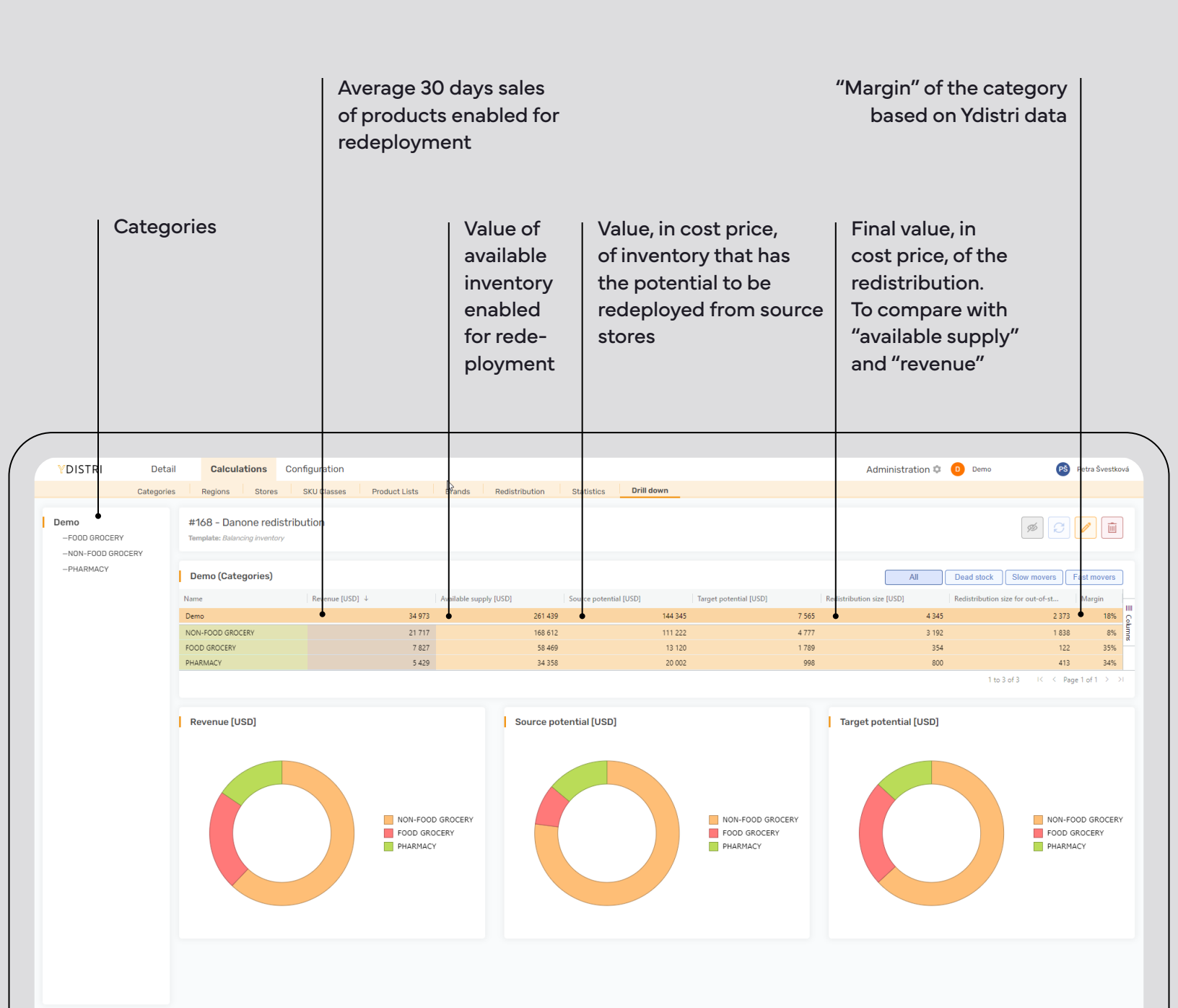

#### ]]. Detail view with monthly sales

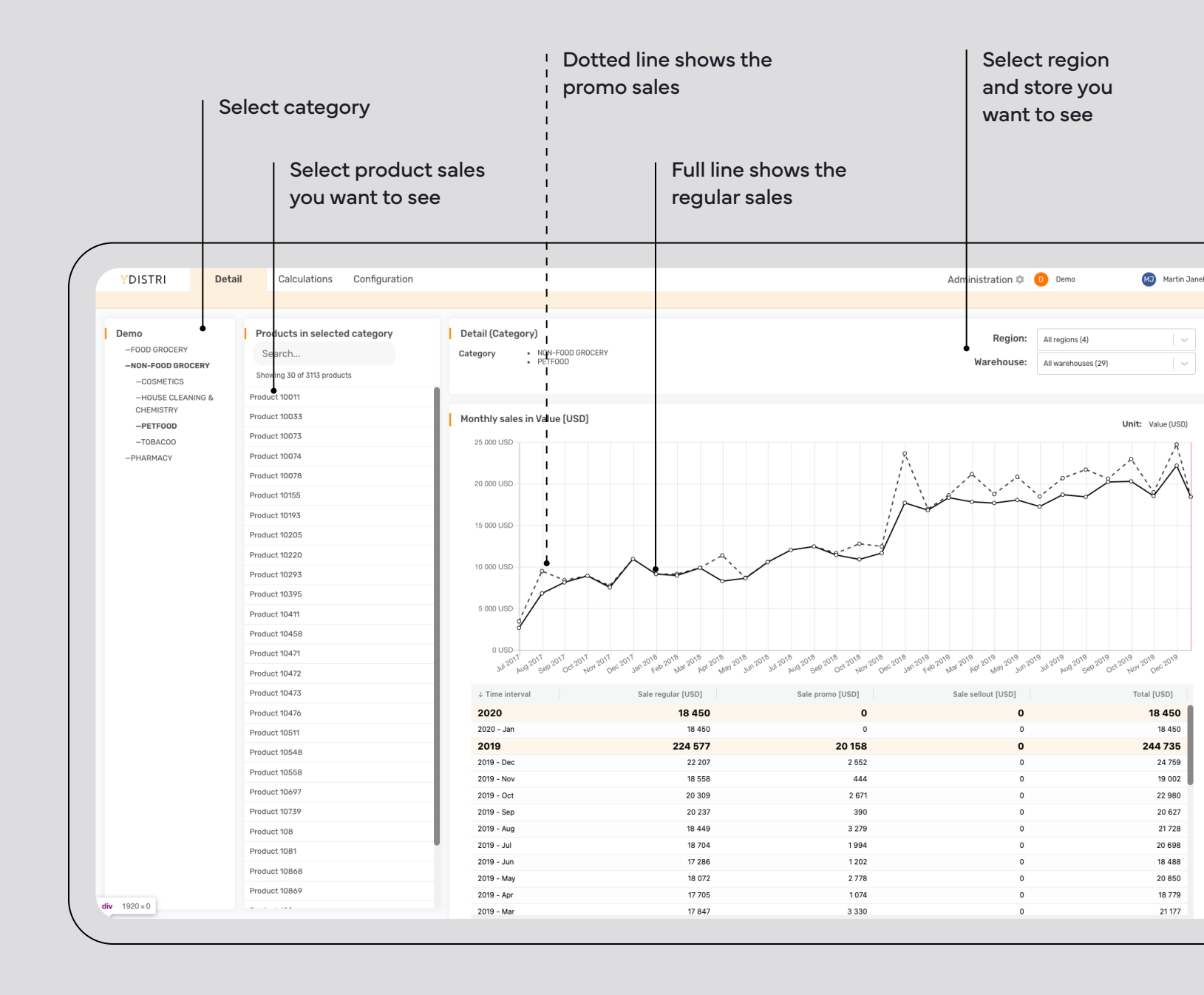

#### **Y**DISTRI

### Do you need help? info@ydistri.com

#### **Czech Republic**

YDISTRI, SE. Prague, CZ

#### info@ydistri.com

#### Europe

Zurich, CH Frankfurt, DE

#### **North America**

Salt Lake City, US

This presentation has been prepared exclusively for the benefit and internal use of the recipient and does not carry any right of publication or disclosure to any other party. By reading this document you undertake and agree to hold all of the information contained within this document strictly private and confidential and not to disclose or permit it to be made available to any person, firm or company. This document is not and must not be considered as a prospectus. Neither this presentation nor any of its content may be used for any other purpose without the prior written consent of ydistri.com. The information in this presentation reflects prevailing conditions, to the best of our knowledge, as of this date, all of which are accordingly subject to change.